## **Configuring Quandora**

Configuring Quandora for single sign-on (SSO) enables administrators to manage users of Citrix ADC. Users can securely log on to Quandora by using the enterprise credentials.

## Prerequisite

Browser Requirements: Internet Explorer 11 and above

## To configure Quandora for SSO by using SAML:

- 1. In a browser, type <u>http://www.quandora.com/</u> and press **Enter**.
- 2. Type your Quandora admin account credentials (E-mail and Password) and click LOG IN.

| quandora           |  |  |
|--------------------|--|--|
| Log in to Quandora |  |  |
| E-mail             |  |  |
| Password           |  |  |
| ••••••             |  |  |
|                    |  |  |
| LOG IN             |  |  |

**3.** In the top-right corner, click the user name and select **Manage Domain** from the drop-down menu.

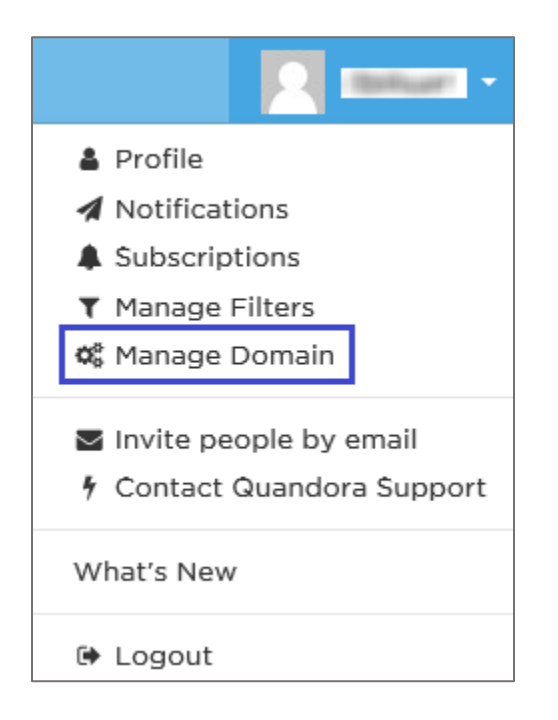

4. In the left panel, click **SAML2 Login**.

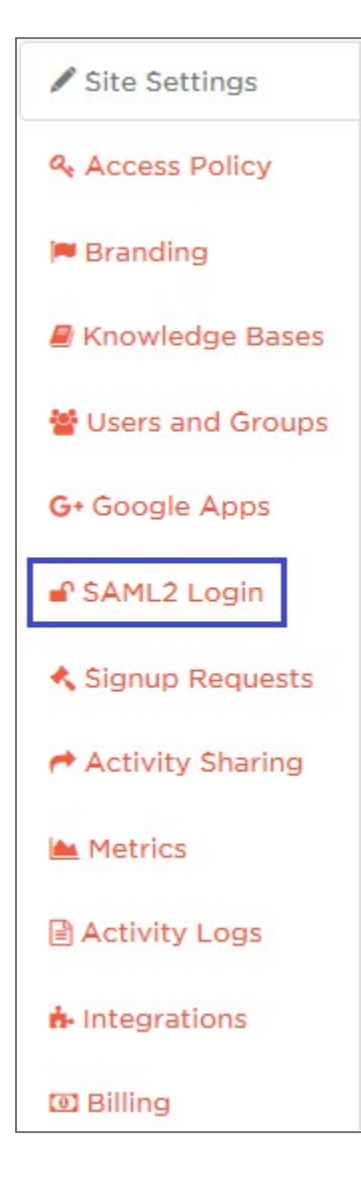

5. Scroll down and enter the values for the following fields:

| Field Name                    | Description                                                                                                    |
|-------------------------------|----------------------------------------------------------------------------------------------------|
| Enable Single-Sign-On         | Enable SSO                                                                                                    |
| Identity Provider<br>Metadata | <ul> <li>The user can choose from any of the options:</li> <li>If you select the Enter URL to online IdP metadata radio button, copy and paste the following link in the field:<br/>https://ssb4.mgmt.netscalergatewaydev.net/idp/saml/templat etest/idp_metadata.xml</li> <li>If you select the Copy / Paste IdP metadata radio button, copy and paste the IdP certificate. The IdP Certificate is provided by Citrix and can be accessed from the link below:<br/>https://ssb4.mgmt.netscalergatewaydev.net/idp/saml/templat etest/idp_metadata.xml</li> </ul> |
| Attribute Mapping             | Firstname, lastname<br><b>Note:</b> The syntax is user-defined. Make sure to follow the same syntax while accessing the IdP.                                                                                                    |

| Before enabling Single S<br>SAML2 metadata that ye | ign On you <b>must</b> register the Quandora SSO Service Provider against your SSO Identity Provider. Here you can find the<br>ou may need when registering the Quandora SSO Service Provider.          |  |
|----------------------------------------------------|----------------------------------------------------------------------------------------------------|--|
| If your IDP supports a d                           | efault relay state for IDP initiated login, you can use this one:                                                                                                    |  |
| Enable Single                                      | -Sign-On ON                                                                                                    |  |
| Identity Provider Metadata                         |                                                                                                    |  |
| $\bigcirc$ Enter URL to online Io                  | IP metadata 🛛 Ocpy / Paste IdP metadata                                                                                                    |  |
| Metadata XML                                       |                                                                                                    |  |
| Attributes Mapping                                 |                                                                                                    |  |
| First Name                                         | firstname                                                                                                    |  |
| Last Name                                          | lastname                                                                                                    |  |
| Groups [?]                                         |                                                                                                    |  |
|                                                    | Configure here the mapping between IDP groups and Quandora groups. The users from IDP groups will be automatically added to the corresponding Quandora groups when logging in.<br>Manage Groups Mapping |  |
|                                                    | SAVE CHANGES                                                                                                    |  |

**Note:** Copy and save the relay state for future references during IdP login.

6. Finally, click **SAVE CHANGES**.